Important Notes

- <u>Follow good warm up protocol</u> (for Fe: turn lamp on and warm up for ~2 hours, then "Setup Lamp" and allow lamp to warm up an additional 10-30 minutes. Warm up flame for 2-5 minutes.)
- If necessary for drift, every ~50 samples re-peak the lamp ("Setup Lamp") and run a new calibration, as energy may fluctuate
- I have found that once you notice standards starting to drift, completely turning the AA off and then back on again will completely reset lamp energy if it is low, and is slightly more stable after this reset.
- Before beginning: check that waste bottle is emptied and rinse bottle is full.
- <u>The autosampler probe can move up or down in the slide to adjust</u> to sample height. This is also very helpful if the autosampler runs into anything it shouldn't (a cap or an edge, for example). Sometimes tape can be applied around the top of the probe to keep autosampler probe centered in rinse, BUT tape should not attach to the holder or restrict any upward movement of the probe on slider --- in case of hitting this will likely cause the probe to break.

## Using the autosampler:

# Load calibration standards into centrifuge tubes

- Record autosampler location in **method**
- Typically need <50mL standard for 120 samples
- Can go into standing Sarstedt tubes or into normal centrifuge tubes

## Load samples into 15mL culture tubes

- Record autosampler location on racks (to input with sample info)
- Tubes are: Disposable Kimble 16 x 100mm ASTM type 1 borosilicate tubes or reusable Sarstedt Tubes 15mL, 120 x 17mm, PP)
- Want ~10 ml per sample (goes through about 5 ml sample per analysis)

## Enter Sample Information in SAMPLE INFO

1. In Analysis → Sample Info window enter sample information and set position in A/S Location

|                                                                                                    |                                                                                                    |                                                                                      |                          |                                               | 5                                                                 | Syngistix AA Flame - Sample Information Edi                                                             |
|----------------------------------------------------------------------------------------------------|----------------------------------------------------------------------------------------------------|--------------------------------------------------------------------------------------|--------------------------|-----------------------------------------------|-------------------------------------------------------------------|----------------------------------------------------------------------------------------------------|
| Instrument Analysis                                                                                           | Results Utilities                                                                                                    | Techniques                                                                           |                          |                                               |                                                                   |                                                                                                    |
| <ul> <li>✓ III Column Fill S Clear</li> <li>III Insert Rows</li> <li>III Delete Rows</li> <li>Edit</li> </ul> | thod<br>→ Save → Metho                                                                                                    | oort Method<br>eck Method<br>commended Conditions<br>d                               | Sample<br>Info           | Parameter List   Parameter List  Information  | Analysis Read                                                     | Automatic Export Subscription Com<br>Autosampler Load List Characteristic<br>Autozero Signal<br>Analyze |
| Analusis                                                                                                    |                                                                                                    |                                                                                      |                          |                                               |                                                                   |                                                                                                    |
| Manual Automated                                                                                              | Calbrate (                                                                                                    | Analyze Re<br>Samples Sequ                                                           | set<br>Jence             | Method 1: Fe Anna<br>Rebuild list<br>Run list | Print list                                                        | Insert sample Select loc.                                                                               |
| Method source                                                                                                 | thed for your poplasis                                                                                                    |                                                                                      |                          | Seq. Loc. Type                                | Sample ID                                                         | Status                                                                                                  |
| <ul> <li>Ose the active me</li> <li>Specify methods to</li> </ul>                                             | for your analysis                                                                                                    |                                                                                      |                          | 1 1 .                                         | blank                                                             |                                                                                                    |
| No. Mo<br>1 Fe Ann<br>2 3<br>4<br>5<br>6<br>V Use Sample<br>Anna Fe A<br>Print log du                         | Sample Information Edit arameters common to Batch ID Ar Volume Units Weight Units File description Anna arameters that vary by Append to analysis list | or : Anna Fe Acid Test<br>all samples<br>na _aod_test<br>L<br>Fe Acid Test<br>sample |                          |                                               | 2<br>4<br>6<br>ank<br>ppm<br>1<br>2<br>3<br>4<br>5<br>lank<br>ppm |                                                                                                    |
| Auto export: (                                                                                                | Sample No A/S Location                                                                                                    | n Sample ID Sample                                                                   | al Sample<br>Wt Prep Vol | Aliquot Diluted T                             | ° ^                                                               |                                                                                                    |
| Settings.                                                                                                    | 1 38                                                                                                    | DitHCI_FALSE_blar                                                                    | in the trape ton         | , stanic vol.                                 |                                                                   |                                                                                                    |
|                                                                                                    | 2 39                                                                                                    | DitHCl_acid_blank                                                                    |                          |                                               |                                                                   |                                                                                                    |
| Pre-igit lan                                                                                                  | 3 40                                                                                                    | DitHCI_FALSE_DB                                                                      |                          |                                               |                                                                   |                                                                                                    |
| Settings.                                                                                                    | 5 42                                                                                                    | DitHCI FALSE TB                                                                      |                          |                                               |                                                                   |                                                                                                    |
|                                                                                                    | 6 43                                                                                                    | DitHCl_acid_TB_E                                                                     |                          |                                               |                                                                   |                                                                                                    |
|                                                                                                    | 7 44                                                                                                    | DitHCI_FALSE_TB_                                                                     |                          |                                               |                                                                   |                                                                                                    |
|                                                                                                    | 8 45                                                                                                    | DitHCl_acid_TB_C                                                                     |                          |                                               |                                                                   |                                                                                                    |
|                                                                                                    | 9 50                                                                                                    | DCB_FALSE_blank                                                                      |                          |                                               |                                                                   |                                                                                                    |
|                                                                                                    | 10 51                                                                                                    | DCB_acid_blank                                                                       |                          |                                               |                                                                   |                                                                                                    |
|                                                                                                    | 1 44 65                                                                                                    | IDCD FALCE DD D                                                                      |                          |                                               |                                                                   |                                                                                                    |

(Note: I set up my runsheet as follows, with tabs for dilution factors, for dilution into the culture tube)

| ▦     | AArur<br>File E | nshe<br>Edit | eets_sprir<br>View Inse | ng20<br>ert I | )19<br>Format | ☆ 🖿<br>Data | Tool  | ls Ad  | d-on | is He | elp L  | <u>ast e</u> | dit wa | <u>s ye</u> | sterd | <u>ay at</u> | 11:22  | AM     |    |
|-------|-----------------|--------------|-------------------------|---------------|---------------|-------------|-------|--------|------|-------|--------|--------------|--------|-------------|-------|--------------|--------|--------|----|
| 5     | ~ 8             | ٣            | 100% -                  | \$            | %.0           | .0 <u>0</u> | 123 - | Arial  |      | Ŧ     | 10     | Ŧ            | В      | I           | ÷     | Α            |        | ⊞      | ΞΞ |
| $f_X$ | 38              |              |                         |               |               |             |       |        |      |       |        |              |        |             |       |              |        |        |    |
|       | A               | Ŧ            | в                       |               | c             | ;           |       | D      | E    |       | F      |              |        |             | G     |              |        | н      |    |
| 1     | AAcup_r         | no           | samplei                 | d             | centtu        | be_no       | extr  | actant | se   | dilu  | ition  |              | notes  | 6           |       |              | samp   | letype | ÷  |
| 2     | 38              |              | Blank 1 se2             |               | AIK se2       | 1           | Pyro  |        | se2  |       |        | 5            |        |             |       |              | blank  |        |    |
| 3     | 39              |              | DB_D_7-17               |               | AIK se2       | 2           | Pyro  |        | se2  |       |        | 5            |        |             |       |              | unkno  | wn     |    |
| 4     | 40              |              | DB_D_17-3               | э             | AIK se2       | 3           | Pyro  |        | se2  |       |        | 5            |        |             |       |              | unkno  | wn     |    |
| 5     | 41              |              | DB_D_39-6               | 6             | AIK se2       | 4           | Pyro  |        | se2  |       |        | 5            |        |             |       |              | unkno  | wn     |    |
| 6     | 42              |              | DB_C_4-17               |               | AIK se2       | 5           | Pyro  |        | se2  |       |        | 5            |        |             |       |              | unkno  | wn     |    |
| 7     | 43              |              | DB_C_17-33              | 3             | AIK se2       | 5           | Pyro  |        | se2  |       |        | 5            |        |             |       |              | unkno  | wn     |    |
| 8     | 44              |              | DB_C_33-65              | 5             | AIK se2       | 7           | Pyro  |        | se2  |       |        | 5            |        |             |       |              | unkno  | wn     |    |
|       | + ≣             | 201          | 9.01.24_DC              | B_1:5         | 5 - 20        | 19.01.2     | 5_DC  | B_1:20 | Ŧ    | 2019. | 01.25_ | DCB_         | 1:40   | - 2         | 2019. | 01.30        | _DitH( | CI_1:5 | Ŧ  |

### Setup Calibration in METHOD

In Analysis → Method → Calibration enter calibration method parameters (sample ID, concentrations, autosampler location). This is similar to the manual calibration procedure.

## Setup Quality Checks in METHOD

 In Analysis → Method → QC → QC Sample Definition <u>enter information of QC (sample ID,</u> location)

| /lethod Editor : Fe Anna  |               |            |      |                              |
|---------------------------|---------------|------------|------|------------------------------|
| ctrometer Sampler Calibra | tion Checks C | QC Options |      |                              |
| QC sample definition—     |               |            |      | QC Sample<br>Definition      |
|                           | QC 1          | QC 2       | QC 3 | Concentrations<br>and Limits |
| QC Sample ID              | Blank         | 4ppm       |      | Schedule OCs                 |
| Autosampler Loc           | 1             | 3          |      |                              |
| Subtract Reagent Blank    |               |            |      | Actions: Calib.              |
|                           |               |            |      | Actions: End &               |
|                           |               |            |      | Retry                        |
|                           |               |            |      |                              |
|                           |               |            |      |                              |
|                           |               |            |      |                              |
|                           |               |            |      |                              |
|                           |               |            |      |                              |
|                           |               |            |      |                              |
|                           |               |            |      |                              |

4. In Analysis → Method → QC → Concentrations and Limits use the drop down menu to set the concentration of each QC sample ID (QC 1, etc...) in the table, including an acceptable upper and lower concentration limit. I have set the acceptable concentration limit for the water blank very low (+/- 0.001) such that the instrument recalibrates every 15 samples.

| Spectrometer         | ditor : Fe Anna                                                                    | ion Checks                          | QC         | Options       |              |   |           |                                                                         |
|----------------------|------------------------------------------------------------------------------------|-------------------------------------|------------|---------------|--------------|---|-----------|-------------------------------------------------------------------------|
| QC sa<br>QC s<br>Con | ample concentration<br>sample ID QC 1: B<br>centration units (<br>Calculate limits | ons and lim<br>ank<br>) Calibration | iits<br>Sa | mple          |              |   | <br> <br> | QC Sample<br>Definition<br>Concentrations<br>and Limits<br>Schedule QCs |
| 1                    | Analyte<br>Fe 248.33                                                               | Units<br>mg/L                       | Conc<br>0  | Lower<br>-0.1 | Upper<br>0.1 | • |           | Actions: Calib. &<br>Periodic<br>Actions: End &<br>Retry                |

5. In Analysis → Method → QC → Schedule QCs set QC frequency (Periodically, at end) and periodic timing for QCs

| Method Editor : Fe Anna                                                                                                    |                         |
|----------------------------------------------------------------------------------------------------|-------------------------|
| ectrometer Sampler Calibration Checks QC Options                                                                                                    |                         |
| Schedule for QC analyses                                                                                                    | QC Sample<br>Definition |
| QC 1 QC 2                                                                                                    | Concentrations          |
| After Initia Calib                                                                                                    | Schedule QCs            |
| After Recalibration                                                                                                    |                         |
| Frequency         10         10           At End         Image: Comparison of the second second secon | Periodic                |
| < Þ                                                                                                    | Actions: End &<br>Retry |
| Periodic timing of analyses                                                                                                    |                         |
| Frequency   Same for all QC's 10  Variable                                                                                                    |                         |
| Maximum time between QC's 30 🚔 minutes                                                                                                    |                         |
| Count 💿 Samples 💿 Replicates                                                                                                    |                         |
| Interrupt sample to analyze QC                                                                                                    |                         |
|                                                                                                    | ]                       |
|                                                                                                    |                         |

6. In Analysis → Method → QC → Actions: <u>set what to do if QC fails</u> (Drop down menu, typically select Stop for after-Calibration QCs and Recal & Cont for periodic QCs)

| pecalonie | eter   Sampler   Calibra                                                                                            | ation   Checks   Q                                 | Options                              |   | 1 .                                                      |
|-----------|----------------------------------------------------------------------------------------------------|----------------------------------------------------|--------------------------------------|---|----------------------------------------------------------|
| Fail      | lure actions for afte                                                                                               | er-calibration Q                                   | C's                                  |   | QC Sample<br>Definition                                  |
| Γ         |                                                                                                    | QC 1                                               | QC 2                                 |   | Concentrations                                           |
|           | QC Sample ID                                                                                                    | Blank                                              | 4ppm                                 |   | and Limits                                               |
|           | Times to retry QC                                                                                                   | None                                               | None                                 |   | Schedule OCs                                             |
|           | When All Tries Fail                                                                                                 | Stop                                               | <ul> <li>Stop</li> </ul>             |   |                                                          |
|           | Additional Message                                                                                                  |                                                    |                                      |   |                                                          |
|           | •                                                                                                    |                                                    |                                      | Þ | Actions: Calib. &<br>Periodic                            |
| Fail      | <ul> <li>Iure actions for period</li> </ul>                                                                         | iodic QC's                                         |                                      | 4 | Actions: Calib. &<br>Periodic<br>Actions: End &<br>Retry |
| Fail      | <ul> <li>Iure actions for period</li> </ul>                                                                         | iodic QC's                                         | QC 2                                 | 4 | Actions: Calib. &<br>Periodic<br>Actions: End &<br>Retry |
| Fail      | Very actions for period                                                                                             | iodic QC's<br>QC 1<br>Blank                        | QC 2<br>4ppm                         | 4 | Actions: Calib. &<br>Periodic<br>Actions: End &<br>Retry |
| Fail      | C Sample ID     Times to retry QC                                                                                   | iodic QC's<br>QC 1<br>Blank<br>None                | QC 2<br>4ppm<br>None                 | • | Actions: Calib. &<br>Periodic<br>Actions: End &<br>Retry |
| Fail      | C Sample ID     Times to retry QC     When All Tries Fail                                                           | QC 1<br>QC 1<br>Blank<br>None<br>Recal & Cont      | QC 2<br>4ppm<br>None<br>Recal & Cont | • | Actions: Calib. &<br>Periodic<br>Actions: End &<br>Retry |
| Fail      | Uure actions for period     QC Sample ID     Times to retry QC     When All Tries Fail     Additional Message       | odic QC's<br>QC 1<br>Blank<br>None<br>Recal & Cont | QC 2<br>4ppm<br>None<br>Recal & Cont | • | Actions: Calib. &<br>Periodic<br>Actions: End &<br>Retry |
| Fail      | Iure actions for period     QC Sample ID     Times to retry QC     When All Tries Fail     Additional Message     < | QC 1<br>QC 1<br>Blank<br>None<br>Recal & Cont      | QC 2<br>4ppm<br>None<br>Recal & Cont | • | Actions: Calib. &<br>Periodic<br>Actions: End &<br>Retry |
| Fail      | Iure actions for period     QC Sample ID     Times to retry QC     When All Tries Fail     Additional Message     < | odic QC's<br>QC 1<br>Blank<br>None<br>Recal & Cont | QC 2<br>4ppm<br>None<br>Recal & Cont | Þ | Actions: Calib. &<br>Periodic<br>Actions: End &<br>Retry |
| Fail      | Iure actions for peri<br>QC Sample ID<br>Times to retry QC<br>When All Tries Fail<br>Additional Message<br><        | odic QC's<br>QC 1<br>Blank<br>None<br>Recal & Cont | QC 2<br>4ppm<br>None<br>Recal & Cont | Þ | Actions: Calib. &<br>Periodic<br>Actions: End &<br>Retry |

Setup Analysis

7. In Analysis → Analysis → Automated Load Sample Info file, set Save to Results Data Set, and click Rebuild List. Check Auto export settings (Report is best)

### AgroEcoLab Methods

| Ani        | alysis               |           |             |        |                    |                   |       |           |             |                         |                  |     |
|------------|----------------------|-----------|-------------|--------|--------------------|-------------------|-------|-----------|-------------|-------------------------|------------------|-----|
| Manua      | Automated            |           |             |        |                    |                   |       |           | F 4         |                         |                  |     |
|            |                      |           |             |        |                    |                   | Metho |           | reann       | a •                     |                  |     |
|            | Analyze<br>All       | 🔷 Cali    | brate       | •      | Analyze<br>Samples | Reset<br>Sequence | Be    | build lis | :t          | Print list Insert       | sample Select lo | DC. |
|            |                      |           |             |        |                    |                   | Run I | st        |             |                         |                  |     |
| Meth       | od source            |           |             |        |                    |                   | 500   | Loc       | Type        | Sample ID               | Status           | •   |
| 0 U        | se the active meth   | od for yo | ur analysis |        |                    |                   | Joeq. | LUC.      | Type        | Sample 10               | Status           | - 1 |
| 🔘 S        | pecify methods for   | your ana  | lysis       |        |                    |                   | 1     | 1         | يبية        | blank                   |                  |     |
|            |                      | Delay     |             | _      |                    |                   | 2     | 2         | E.          | 1 PPM                   |                  |     |
| No.        | Method               | (min)     | Define Samp | es     | Locations          | Sample Nos.       | 3     | 3         | <u>ليكو</u> | 4 PPM                   |                  |     |
| 1          | Fe Anna              | 0.0       | All Defined | -      |                    |                   | 4     | 4         | E.          | 6 PPM                   |                  |     |
| 2          |                      |           |             |        |                    |                   | 5     | 1         | k+I         | Blank                   |                  |     |
| 3          |                      |           |             | -      |                    |                   | 6     | 3         | L →         | 4ppm                    |                  |     |
| 4          |                      |           |             |        |                    |                   | 7     | 38        |             | DitHCl_FALSE_blank      |                  |     |
| 5          |                      |           |             |        |                    |                   | 8     | 39        | U U         | DitHCl_acid_blank       |                  |     |
| 6          |                      | _         |             |        |                    |                   | 9     | 40        | l l         | DitHCl_FALSE_DB_B_22-35 |                  |     |
|            |                      |           |             |        |                    |                   | 10    | 41        | ľ           | DitHCl_acid_DB_B_22-35  |                  |     |
|            |                      |           |             |        |                    | Append method     | 11    | 42        | l l         | DitHCl_FALSE_TB_E_11-36 |                  |     |
|            |                      |           |             |        |                    |                   | 12    | 43        | l V         | DitHCl_acid_TB_E_11-36  |                  |     |
| <b>V</b> U | se Sample Info       |           | V Sa        | ve d   | ata to Result      | s Data Set        | 13    | 44        | ٦<br>ا      | DitHCl_FALSE_TB_C_32-62 |                  |     |
|            | Anna Fe Acid Test    | 3         | a ar        | na     | 2018.01.22         | <u>27</u>         | 14    | 45        | U U         | DitHCl_acid_TB_C_32-62  |                  |     |
| U U        |                      |           |             |        |                    |                   | 15    | 50        | ۲           | DCB_FALSE_blank         |                  |     |
| E P        | rint log during anal | vsis      |             |        |                    |                   | 16    | 51        | U U         | DCB_acid_blank          |                  |     |
|            |                      |           |             |        |                    |                   | 17    | 1         | QC<br>+++   | Blank                   |                  |     |
| Auto       | export: On           |           | Offa        | end    | of analysis        |                   | 18    | 3         | QC<br>+++   | 4ppm                    |                  |     |
|            | export: OI           |           | on a        | L EIIU | UT all allysis     |                   | 19    | 52        | V           | DCB_FALSE_DB_B_22-35    |                  |     |
|            | Settings             |           | La          | mps    |                    |                   | 20    | 53        | Ť           | DCB_acid_DB_B_22-35     |                  |     |
|            |                      |           | E Fla       | ame    |                    |                   | 21    | 54        | Ĭ           | DCB_FALSE_TB_E_11-36    |                  |     |
| P          | re-light lamps       |           |             |        |                    |                   | 22    | 55        | Ū           | DCB_acid_TB_E_11-36     |                  |     |
|            | Settings             |           |             |        |                    |                   | 23    | 56        | Ĭ           | DCB_FALSE_TB_C_32-62    |                  | -   |
|            |                      |           |             |        |                    |                   |       |           |             |                         |                  |     |
| · · · · ·  |                      |           |             |        |                    |                   |       |           |             |                         |                  |     |

#### Turn Flame on

- 8. Fill rinse water with acidified H20 (pH 2)
- 9. Turn flame on. Will just be aspirating air. Be sure that probe is in Wash position with **Instrument** → **Devices** → **Go To Wash.**

### Turn pumps on

10. For the Black ESI peristaultic pump: Set tension on orangey tube with grey clips by hooking into slots. Unclip to reduce tension when not in use. Click in the black adjuster to set tension. Start pump in ESI Pump network software set to run clockwise at 100 RPM by pressing power button. You may need to press arrow button to switch direction to clockwise, so that sample is flowing into the AA flame. Other parameters should not be changed. Don't close this window while you want the pump running.

| Pump Network                            | _ 🗆 X |
|-----------------------------------------|-------|
| 🔁 File Tools About                      |       |
| Devices  MP2 Pumps  Peristaltic Pump #1 |       |
| Peripumps                               |       |

11. For the Silver Autosampler Side Pump: Set tension on tubes with orange and white clips by hooking into slots. Turn black lever on silver knob to the 3 o'clock position. Turn on in Instrument → Devices → Pump on while probe in rinse loc. → Apply settings

| Devices        |                               |                             | - • •          |
|----------------|-------------------------------|-----------------------------|----------------|
| Autosampler    |                               |                             |                |
| Autosampler s  | ettings                       |                             |                |
| Model          | S10                           |                             |                |
| Tray type      | TrayF_157Position             |                             | 4              |
|                |                               |                             |                |
|                |                               |                             |                |
| Rinse options- |                               |                             |                |
| Pump speed     |                               | 100                         | RPM            |
|                |                               | Default: 100<br>Range: 20-1 | 20             |
| Pump alway     | ys off                        |                             |                |
| Pump alway     | ys on                         |                             |                |
| Pump on w      | hile probe in rinse loc.      |                             |                |
| Pump on w      | hile probe in rinse loc. plus | 15                          | seconds        |
| Pump on w      | hile probe in rinse loc. for  | 30                          | seconds        |
|                |                               |                             |                |
|                |                               |                             | Apply settings |
|                |                               |                             |                |

Run

12. In **Analysis** → **Analysis** click <u>Analyze All</u> to begin. Click Analyze All button again to end the run at any point.

| nent    | Analysis           | Results    | Utilities   | Technique                               | s            |        |             |            |            |                   |                            |          |
|---------|--------------------|------------|-------------|-----------------------------------------|--------------|--------|-------------|------------|------------|-------------------|----------------------------|----------|
| Fill 🔀  | Clear              | 📄 🗎 N      | ew 🛛 🖹 Im   | port Method                             |              | C-ÌL 🗎 | New 📃       | Param      | eter List  | 🖌 🖊 🖓 Aut         | comatic Export 🛛 🚫 Auto G  | Gain Co  |
| ows     |                    | • 🖻 o      | pen 👻 🔂 Ch  | neck Method                             |              | 💷 🖻    | Open 👻      |            |            | 🖉 🖉 🔣 Aut         | osampler Load List 🔽 Chara | cteristi |
| ows     | Meth               | od 🕇 🖓     | we - BR     | commended (                             | onditions    | Sample | Save *      |            |            | Analysis Read     | lozero Signal              |          |
| +       |                    |            | Meth        | od.                                     |              | into 🖸 | mple Inform | ation      |            | EQ / M            | Analyze                    |          |
|         |                    |            | meth        | ou                                      |              | هد     | inpre anom  | ation      |            | Л                 | Analyze                    | _        |
| Analy   | /sis               |            |             |                                         |              |        |             |            |            |                   |                            | ×        |
| Manual  | Automated          |            |             |                                         |              |        |             |            | F          |                   |                            |          |
| -       |                    |            |             |                                         |              |        | Metho       |            | Fe Anna    | <b>T</b>          |                            |          |
| 0       | Analyze<br>All     | Cali       | brate       | <ul> <li>Analyze<br/>Samples</li> </ul> | Se           | Reset  | Re          | ebuild lis | t          | Print list Insert | sample Select loc.         |          |
|         |                    |            |             |                                         |              |        | Run I       | ist        |            |                   |                            |          |
| Method  | d source           |            | and a start |                                         |              |        | Seq.        | Loc.       | Type       | Sample ID         | Status                     |          |
| Use Use | the active meth    | od for you | ur anaiysis |                                         |              |        |             |            | E          | -                 |                            |          |
| 🔘 spe   | city methods for   | your ana   | lysis       |                                         |              |        | 1           | 1          | 2          | Diank             |                            |          |
| No.     | Method             | Delay      | Define Sam  | les Location                            | ns Sample    | Nos.   | 2           | 3          | E.         | 4                 |                            |          |
|         |                    | (min)      |             |                                         |              |        | 4           | 4          | ĒZ.        | 6                 |                            |          |
| 1       | He Anna            | 0.0        | All Defined | -                                       |              |        | 5           | 1          | QC 1       | Blank             |                            |          |
| 2       |                    |            |             | -                                       |              |        | 6           | 3          | QC         | 4ppm              |                            |          |
| 5       |                    |            |             |                                         |              |        | 7           | 9          | Ϋ́.        | 1                 |                            |          |
|         |                    | _          |             |                                         |              |        | 8           | 10         | Ŭ          | 2                 |                            |          |
| 6       |                    |            |             | - H                                     |              |        | 9           | 11         | ۲, I       | 3                 |                            |          |
| 0       |                    |            |             |                                         | _            |        | 10          | 12         | V          | 4                 |                            |          |
|         |                    |            |             |                                         | Append       | method | 11          | 13         | ۱ <b>۱</b> | 5                 |                            |          |
|         |                    |            |             |                                         |              |        | 12          | 1          | QC<br>→    | Blank             |                            |          |
| Use Use | e Sample Info      |            | V 5         | ave data to Re                          | sults Data S | et     | 13          | 3          | QC         | 4ppm              |                            |          |
| An      | nna Fe Acid Test   | \$         | a           | nna_2018.01.3                           | 22           | 27     | 14          |            |            |                   |                            |          |
|         |                    |            |             |                                         |              |        | 15          |            |            |                   |                            |          |
| 📃 Prin  | it log during anal | ysis       |             |                                         |              |        | 16          |            |            |                   |                            |          |
|         |                    |            |             |                                         |              |        | 17          |            |            |                   |                            |          |
| Auto e  | xport: On          |            | Offa        | t end of analys                         | is           |        | 18          |            |            |                   |                            |          |
| 6       | attings            |            | EL          | amps                                    |              |        | 19          |            |            |                   |                            |          |
| 5       | econgs             |            | E B         | ame                                     |              |        | 20          |            |            |                   |                            |          |
| Pre     | -light lamos       |            |             | Carrier Carrier                         |              |        | 21          |            |            |                   |                            |          |
|         | igne iompo         |            |             |                                         |              |        | 22          |            |            |                   |                            |          |
|         | ettings            |            |             |                                         |              |        | 23          |            |            |                   | *                          |          |

### Clean up

- 13. Allow probe to remain in <u>rinse position with pumps on</u> as long as needed (~5-10 minutes)
- 14. Raise probe to run air and dry line, if desired

- 15. Turn off the pumps (autosampler side first, then ESI pump)
- 16. Turn off flame in Syngistics
- 17. Close/turn off gases and Flame control  $\rightarrow$  Bleed gases
- 18. Remove tension from autosampler side pump lines and put autosampler side pump lever all the way down to further release tension
- 19. Remove tension from ESI pump lines and unclip black semicircle to further release tension
- 20. Empty waste and refill rinse bottles

## Troubleshooting and tips

- 1. Be sure that both pump speeds are identical, otherwise you will have air pockets in run (typically ~100 rpm, may increase to 120rpm for increased sensitivity.
- Read delay (Method → Spectrometer → Settings → Read parameters → Delay Time) should be > 17 sec to allow sample to pass through tubing and 3s of running in sampler.
- 3. Rinse time should be > 10 sec or more.
- 4. Flame on first before pump
- Be very careful to check that autosampler probe is fully immersed in sample and is not in danger of hitting lids, parafilm, edge of rinse basin. May need to adjust height and angle of autosampler probe. Avoid adjusting samples or sample trays when probe is in use.
- 6. Can go to specific sample with **Instrument** → **Devices** and Go to Location, Probe Up/Down
- 7. Make sure that rinse line goes to acidified H2O or to epure. Want rinse to match pH of samples, ideally. May want to rinse with epure at the end of run to clear acid from lines.
- 8. Note that if "Continuous graphics" or "Lamp Setup window" in the **Instrument** panel are open, you can't run analysis.
- 9. Check pump lines periodically for excessive wear and order new ones as needed.
  - a. Grey-grey: N8145173 REV A 2-stop Santoprene Pump Tubing, 1.30mm id, GRY-GRY
  - b. Purple white: PharMed BPT ID 2.79mm, reference: 070540-18, Tubing pump three stop configuration, 2.790 X 0.859 mm PURPLE/WHITE/PURPLE, P/N TN-G10-NU0279085
  - c. Red/red: PharMed BPT ID 1.14mm, reference: 070540-10, Tubing pump three stop configuration, 1.140 X 0.859 mm RED/RED/RED, P/N TN-G03-NU0114085T